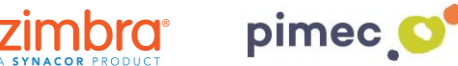

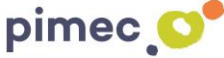

El sistema de gestió de flux d'activitat de Zimbra ens permetrà utilitzar-ho com un filtre automàtic per a aquells missatges que, àdhuc no sent spam, provenen de llistes de subscripció. A més permet filtrar certs missatges que són spam però el sistema Zimbra no detecta directament com a tal.

1. Per activar la nostra carpeta de flux ens dirigirem a la pestanya de Correu en la pantalla principal de Zimbra

2. Una vegada en aquesta pantalla, premem la **rosca** que apareix en la part superior esquerra de la barra lateral (al costat de Carpetes de correu), i ens apareixerà un menú per a la creació de carpetes:

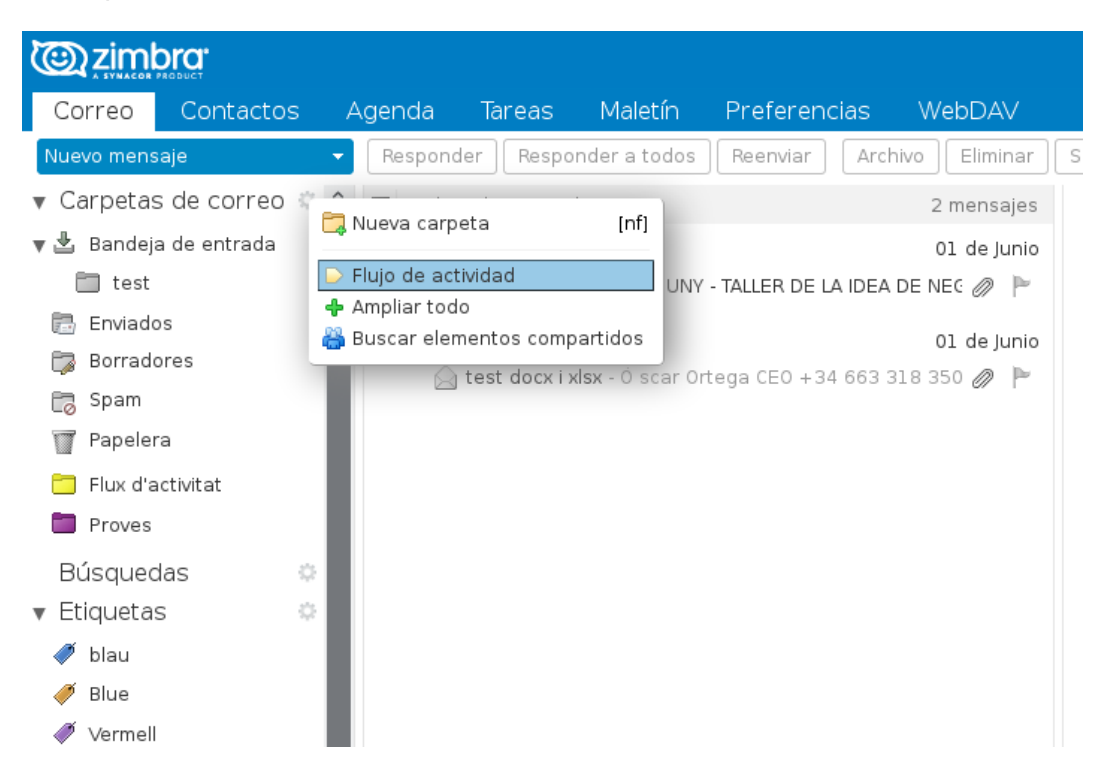

3. Seleccionem Flux d'activitat. En aquest moment, ens apareixerà una pantalla on podrem definir les característiques del fluxe a automatitzar:

| Flujo de actividad                                                                                                    |  |  |  |  |  |
|----------------------------------------------------------------------------------------------------|--|--|--|--|--|
| Se pueden establecer reglas para que los mensajes menos importantes<br>que reciba se quiten de la carpeta Bandeja de entrada y vayan a la<br>carpeta Flujo de actividad que puede marcar a su elección. |  |  |  |  |  |
| Activar mover mensajes al flujo de actividad                                                                                                    |  |  |  |  |  |
| 🔳 Mensajes enviados a través de listas de correo a las que estoy suscrito                                                                                                    |  |  |  |  |  |
| 🔳 Mensajes de comercialización masiva y de correo múltiple                                                                                                    |  |  |  |  |  |
| Mensajes en los que mi dirección no está en el campo Para 👻                                                                                                    |  |  |  |  |  |
| Mensajes de personas no incluidas en mis contactos                                                                                                    |  |  |  |  |  |
| Controles avanzados Guardar Cancelar                                                                                                    |  |  |  |  |  |

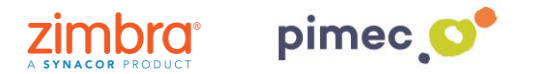

4. Marcarem **Activar moure missatges al fluxe d'activitat**, i podrem definir de quina forma actua el sistema, on trobarem bàsicament 4 opcions:

| Flujo de actividad                                                                                                    |  |  |  |  |  |  |
|----------------------------------------------------------------------------------------------------|--|--|--|--|--|--|
| Se pueden establecer reglas para que los mensajes menos importantes<br>que reciba se quiten de la carpeta Bandeja de entrada y vayan a la<br>carpeta Flujo de actividad que puede marcar a su elección. |  |  |  |  |  |  |
| 📃 Activar mover mensajes al flujo de actividad                                                                                                    |  |  |  |  |  |  |
| 🔲 Mensajes enviados a través de listas de correo a las que estoy suscrito                                                                                                    |  |  |  |  |  |  |
| 📃 Mensajes de comercialización masiva y de correo múltiple                                                                                                    |  |  |  |  |  |  |
| Mensajes en los que mi dirección no está en el campo Para 🔹                                                                                                    |  |  |  |  |  |  |
| 🦳 Mensajes de personas no incluidas en mis contactos                                                                                                    |  |  |  |  |  |  |
| Controles avanzados Guardar Cancelar                                                                                                    |  |  |  |  |  |  |

\*Per defecte ens marca les dues primeres, que són les recomanades per a una gestió normal.

1. **Missatges enviats a través de llistes de correu a les quals estic subscrit**: aquesta opció filtrarà a la carpeta de Flux d'activitat aquells e-mails que rebem l'emissor dels quals sigui una llista de distribució interna de Zimbra. Consultar amb l'administrador del sistema quines són aquestes llistes, en cas que tinguem alguna configurada.

2. **Missatges de comercialització massiva i de correu múltiple**: filtraran els correus que provenen de llistes comercials a les quals estem subscrits (newsletters, subscripcions comercials, llistes de correu externes, etc), o bé aquells e-mails que no ens han enviat directament a nosaltres, per exemple si ens han inclòs en el camp CC o CCO de l'e-mail.

## 3. Missatges en els quals la meva adreça no està en el camp PER o PER o CC

4. **Missatges de persones no incloses en els meus contactes** (referent a la carpeta de Contactes del nostre compte de Zimbra).

| Flujo de actividad                                                                                                    |                   |  |  |  |  |  |  |
|----------------------------------------------------------------------------------------------------|-------------------|--|--|--|--|--|--|
| Se pueden establecer reglas para que los mensajes menos importantes<br>que reciba se quiten de la carpeta Bandeja de entrada y vayan a la<br>carpeta Flujo de actividad que puede marcar a su elección. |                   |  |  |  |  |  |  |
| 📃 Activar mover mensajes al flujo de actividad                                                                                                    |                   |  |  |  |  |  |  |
| 📃 Mensajes enviados a través de listas de correo a las que estoy suscrito                                                                                                    |                   |  |  |  |  |  |  |
| 🔲 Mensajes de comercialización masiva y de correo múltiple                                                                                                    |                   |  |  |  |  |  |  |
| 🦳 Mensajes en los que mi dirección no está en el campo                                                                                                    | Para 🔻            |  |  |  |  |  |  |
| Mensajes de personas no incluidas en mis contactos                                                                                                    | Para<br>Para o CC |  |  |  |  |  |  |
| Controles avanzados                                                                                                    | Guardar Cancelar  |  |  |  |  |  |  |

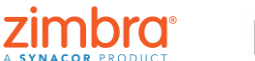

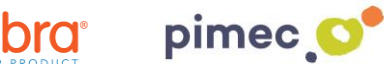

5. NOMÉS USUARIS AVANÇATS: En cas que vulguem que no es generi aquesta carpeta, o fins i tot aprofitar per afegir funcionalitats avançades al filtre de Flux d'activitat, podem prémer Controls Avançats abans de guardar el flux d'activitat, i per poder editar el filtre segons les nostres necessitats concretes.

| Editar filtro                                            |                  |  |  |  |  |  |  |  |
|----------------------------------------------------------|------------------|--|--|--|--|--|--|--|
| Nombre del filtro: Flujo de actividad 🗐 Activa           |                  |  |  |  |  |  |  |  |
| Si se cumple cualquiera de 🔹 las siguientes condiciones: |                  |  |  |  |  |  |  |  |
| Mensaje                                                  | + -              |  |  |  |  |  |  |  |
| Mensaje 🔹 🔹 de la lista de correo 👻                      | +                |  |  |  |  |  |  |  |
|                                                          |                  |  |  |  |  |  |  |  |
|                                                          |                  |  |  |  |  |  |  |  |
|                                                          |                  |  |  |  |  |  |  |  |
| Ejecutar las siguientes acciones:                        |                  |  |  |  |  |  |  |  |
| Mover a la carpeta - Flujo de actividad                  |                  |  |  |  |  |  |  |  |
|                                                          |                  |  |  |  |  |  |  |  |
|                                                          |                  |  |  |  |  |  |  |  |
| No procesar filtros adicionales                          |                  |  |  |  |  |  |  |  |
|                                                          | Acentar Cancelar |  |  |  |  |  |  |  |
|                                                          | Aceptar Cancelar |  |  |  |  |  |  |  |

6. Un cop definit el tipus de filtre a aplicar, podem guardar i automàticament generarà una carpeta en el nostre sistema de carpetes de correu de Zimbra, amb el nom Flux d'activitat, que serà la carpeta per defecte on es rebran els correus del tipus especificat anteriorment:

| <b>Ogi zim</b> l | DICI.           |             |
|------------------|-----------------|-------------|
| Correo           | Contactos       | Agenda      |
| Nuevo mens       | aje             | Responder   |
| ▼ Carpetas       | s de correo 🔅   | 🍐 🗌 Ordenad |
| 🔻 🛓 🛛 Bandeja    | a de entrada    |             |
| 🛅 test           |                 |             |
| 🐻 Enviado        | )S              |             |
| 🍃 Borrado        | pres            |             |
| 🌄 Spam           |                 |             |
| 🍸 Papeler        | а               |             |
| 📋 Flujo de       | e actividad 🛛 👻 |             |
| Proves           |                 |             |
| Búsqueo          | las 🔅           |             |

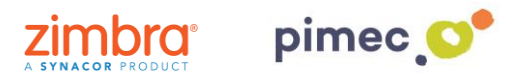

7. En tot cas, en qualsevol moment podrem editar el filtre Flux d'activitat des de les **Preferències** de Zimbra, igual que la resta de filtres que tinguem definits:

|            | zimł                | ora.    |       |       |    |      |        |              |           |         |           |          |          | - undefined | 1 |         | Q        | DEMO Zimbra OSE ZSP 👻     |
|------------|---------------------|---------|-------|-------|----|------|--------|--------------|-----------|---------|-----------|----------|----------|-------------|---|---------|----------|---------------------------|
| Cor        | reo                 | Cor     | ntact | os    | А  | .gen | da     | Tareas       | Ма        | letín   | Pre       | eferen   | cias     | WebDA       |   |         |          | ប                         |
| Guar       | dar                 | Cance   | lar   |       |    | De   | shace  | er cambios   |           |         | _         |          |          |             |   |         |          |                           |
| ▼ Pre      | feren               | cias    |       |       | Â  |      | Edita  | r filtro     |           |         |           |          |          |             |   |         |          | s filtros inmediatamente. |
| ÷          | Genera              | I       |       |       |    |      | Nomb   | re del filtr | o: Fluio  | de act  | ividad    |          |          |             |   |         | Activ    | a manas importantes       |
| ) 🚵        | Cuenta              | s       |       |       |    |      |        |              |           | de det  |           |          |          |             |   |         |          | la y vayan a la carpeta   |
|            | Correo              |         |       |       |    |      | Si se  | cumple o     | ualquier  | a de    | ▼ las     | siguien  | tes cor  | ndiciones:  |   |         |          |                           |
| - 🍸 F      | iltros              |         |       |       |    |      | M      | ensaje 👻     | es 🗸      | come    | ercializ  | ación m  | asiva (r | núltiple) 👻 |   | +       |          |                           |
| F          | irmas               |         |       |       |    |      | M      | ensaje 👻     | es 🗸      | de la   | a lista d | de corre | 0 🗸      |             |   | -       |          |                           |
| 👆 Р        | <sup>=</sup> uera d | e la of | icina |       |    |      |        | ,            |           |         |           |          |          |             |   |         |          |                           |
| 🤣 (        | Direccio            | ones fi | ables |       |    |      |        |              |           |         |           |          |          |             |   |         |          |                           |
| <u> </u>   | Contact             | os      |       |       |    |      |        |              |           |         |           |          |          |             |   |         |          |                           |
| <b>—</b> 4 | Agenda              |         |       |       |    |      |        |              |           |         |           |          |          |             |   |         |          |                           |
| 占 (        | Compar              | tir     |       |       |    |      | Ejecut | ar las sig   | uientes a | accione | es:       |          |          |             |   |         |          |                           |
| 1 🔔        | Votifica            | ciones  | 3     |       |    |      | M      | over a la    | arpeta    | ✓ Fluje | o de ac   | ctividad |          |             |   | +       |          |                           |
| <u> </u>   | Disposi             | tivos y | aplic | acion | e  |      |        |              |           |         |           |          | )        |             |   |         |          |                           |
| 🐴 I        | mporta              | r/Expo  | rtar  |       |    |      |        |              |           |         |           |          |          |             |   |         |          |                           |
| A          | Acceso              | s direc | tos   |       | ~  |      |        |              |           |         |           |          |          |             |   |         |          |                           |
|            | Juni                | o de 2  | 018   | _ •   | *  |      | 🗌 No   | procesa      | filtros a | diciona | ales      |          |          |             |   |         |          |                           |
| 28 2       | и м<br>9 30         | 31      | 1     | 2     | 3  |      |        |              |           |         |           |          |          |             | C |         |          |                           |
| 4 5        | 5 6                 | 7       | 8     | 9     | 10 |      |        |              |           |         |           |          |          |             |   | Aceptar | Cancelar |                           |
| 11 1       | 2 13                | 14      | 15    | 16    | 17 |      |        |              |           |         |           |          |          |             |   |         |          |                           |
| 18 1       | 9 20                | 21      | 22    | 23    | 24 |      |        |              |           |         |           |          |          |             |   |         |          |                           |
| 25 2       | <b>b</b> 27<br>3 4  | 28<br>5 | 6     | 7     | 8  |      |        |              |           |         |           |          |          |             |   |         |          |                           |

8. Si el que desitgem és rebre un e-mail el qual vagi sempre a la nostra carpeta de **Flux** d'activitat, arrossegarem est, des de la nostra **safata d'entrada** a la nostra carpeta. En realitzar-ho ens apareixerà la següent finestra, on podrem especificar el **remitent** dels e-mails que es dirigiran directament a la nostra carpeta de Flux d'activitat. També podem establir un **assumpte** determinat:

| Activity Stream Rules                                                                                                    |                          |  |  |  |  |  |  |  |
|----------------------------------------------------------------------------------------------------|--------------------------|--|--|--|--|--|--|--|
| Seleccionar las propiedades que se utilizarán para distribuir<br>mensajes similares a la carpeta Flujo de actividad en el futuro |                          |  |  |  |  |  |  |  |
| 🔲 Para:                                                                                                    |                          |  |  |  |  |  |  |  |
| 📃 Recibido de:                                                                                                    | oscar.ortega@btactic.com |  |  |  |  |  |  |  |
| El asunto<br>contiene:                                                                                                    |                          |  |  |  |  |  |  |  |
| Avanzado                                                                                                    | Guardar                  |  |  |  |  |  |  |  |